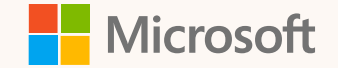

# Train Your Dragon Webinar Series: Training and educational opportunities

### **General Reminders**

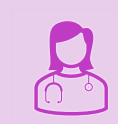

Thank you for attending our webinar!

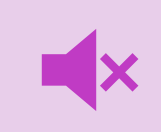

You are on mute and will remain muted throughout the presentation.

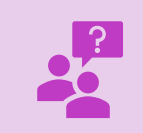

**If you'd like to ask a question,** please submit it in the Q&A box (NOT the chat box) and we will answer during/after the presentation.

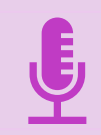

**This webinar is being recorded.** You may view this webinar on-demand and all other 15-minute webinars by the Friday evening following: aka.ms/TrainYourDragon.

### **On-going training resources**

#### Our Resource Hub has moved! To find materials from the hub (quick reference guides, tutorial videos, on-demand webinars, etc.):

- In Dragon Medical One: dictate "open training" or go to the What Can You Say Menu, the hamburger menu and click training
- For those without access to Dragon Medical One, you can request access to the resource hub in Nuance University: aka.ms/DMOadmin
- Infohub: <u>aka.ms/DMOhub</u>
  - · Information to access the resource hub materials for users, trainers and administrators
  - Sign up for our quarterly newsletter
  - One-stop shop for all future educational and training opportunities: quarterly webinars, Epic and Cerner webinars (coming up in April and May!), Essentials training, and more!

#### Webinars:

- · Quarterly webinars: <u>aka.ms/DMOwebinars</u>
- · Optimizing Dragon Medical One in Epic Hyperdrive or Cerner: aka.ms/DMOhub
- Essentials training:
  - Chat with a Dragon Expert: <u>aka.ms/DragonExpert</u>
  - Provider Power Hour: <u>aka.ms/DMOPowerHour</u>
  - Trainer Talk: aka.ms/TrainerTalk
  - NMC Lab: aka.ms/NMCLab

## Today's speaker

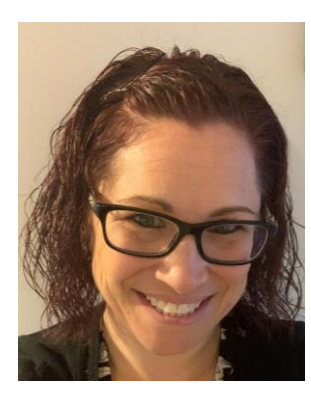

### Natalie Holtgrefe

Director, Healthcare Relationship Marketing Microsoft

# No-cost enablement resources

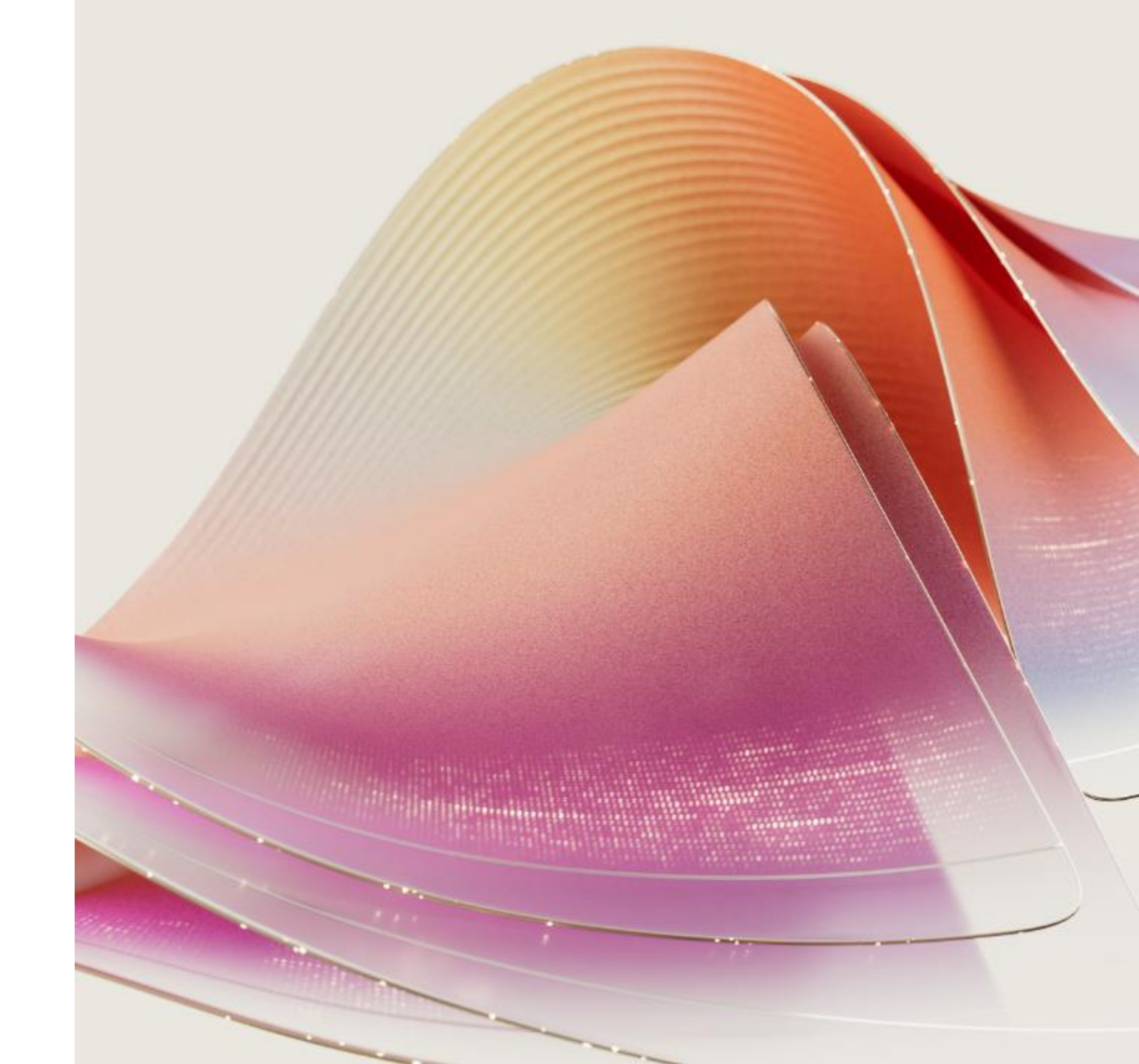

# **Integrated Learning Training Platform**

Integrated Learning is a **training platform built directly in Dragon Medical One**. This provides a myriad of short training videos, resource guides, on-demand webinars, and other training materials.

There are three ways to access:

- 1. With Dragon Medical One open, dictate the voice command, **"Open training."**
- Tap the ■ on the DragonBar, navigate to What You Can Say. On the What You Can Say menu, tap the ■, then tap Training.

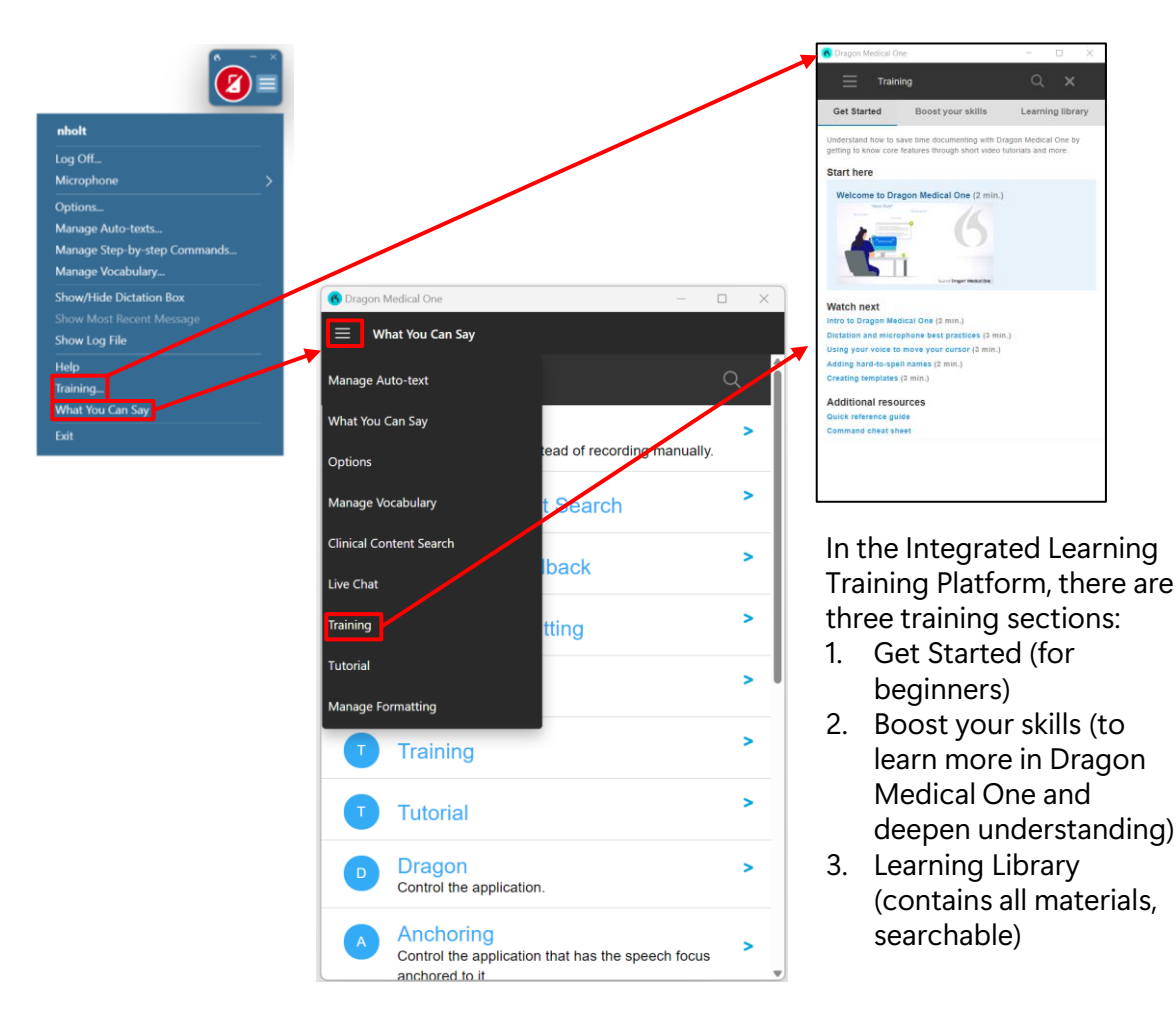

# The Dragon Medical One Resource hub has moved!

Now in Dragon Medical One for users/trainers and Nuance University for administrators

For users/trainers with access to Dragon Medical One:

- Dictate "open training" or go to the hamburger menu > Training or hamburger menu > What You Can Say > hamburger menu > Training
- Navigate to the Learning Library

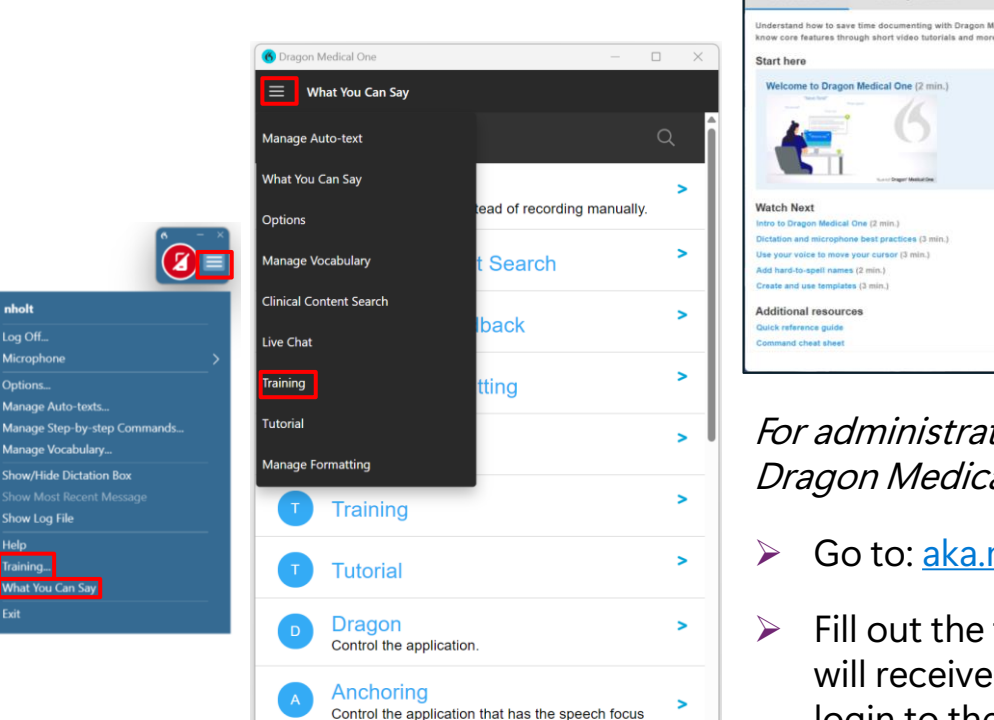

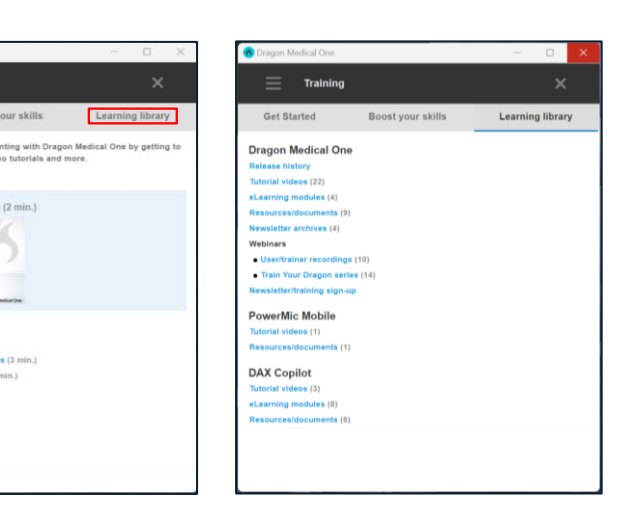

- For administrators without access to Dragon Medical One:
- Go to: aka.ms/DMOAdmin
- Fill out the form and within a week you will receive a username/password to login to the hub

### New Dragon Medical One Infohub

The DMO infohub is replacing the resource hub. This infohub gives you access to all future educational and training opportunities and directions to access the resource hub in DMO or Nuance University.

### • aka.ms/DMOhub

- Informational video on how to access training in DMO
- Information to reach the revamped resource hubs
- Educational and training opportunity sign ups
  - · Quarterly newsletter
  - · Quarterly education series (webinars)
  - Train your dragon webinar series
  - Essential training
  - Any other future opportunities
- Welcome video
- · Customer testimonials
- Questions or comments? Email <u>GoDMO@microsoft.com</u>

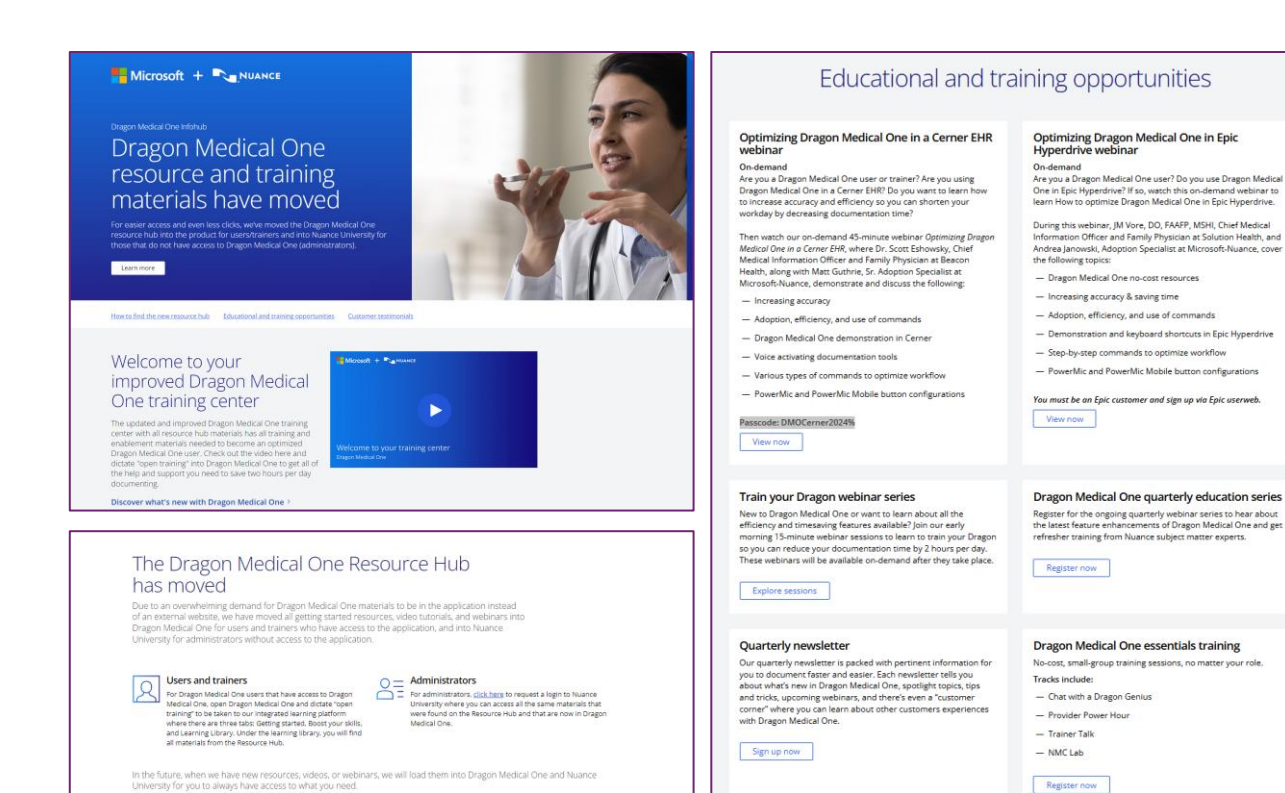

# Newsletter sign up & archives

- If you were signed up for the resource hub in the past, you are already signed up for the newsletter and do not need to re-register
- If you never signed up for the resource hub and would like to sign up for future newsletters, go to: <u>aka.ms/DMOnewsletter</u>
- See all past newsletters in DMO by dictating "open training," navigating to the Learning Library and tapping on "Newsletter archives"

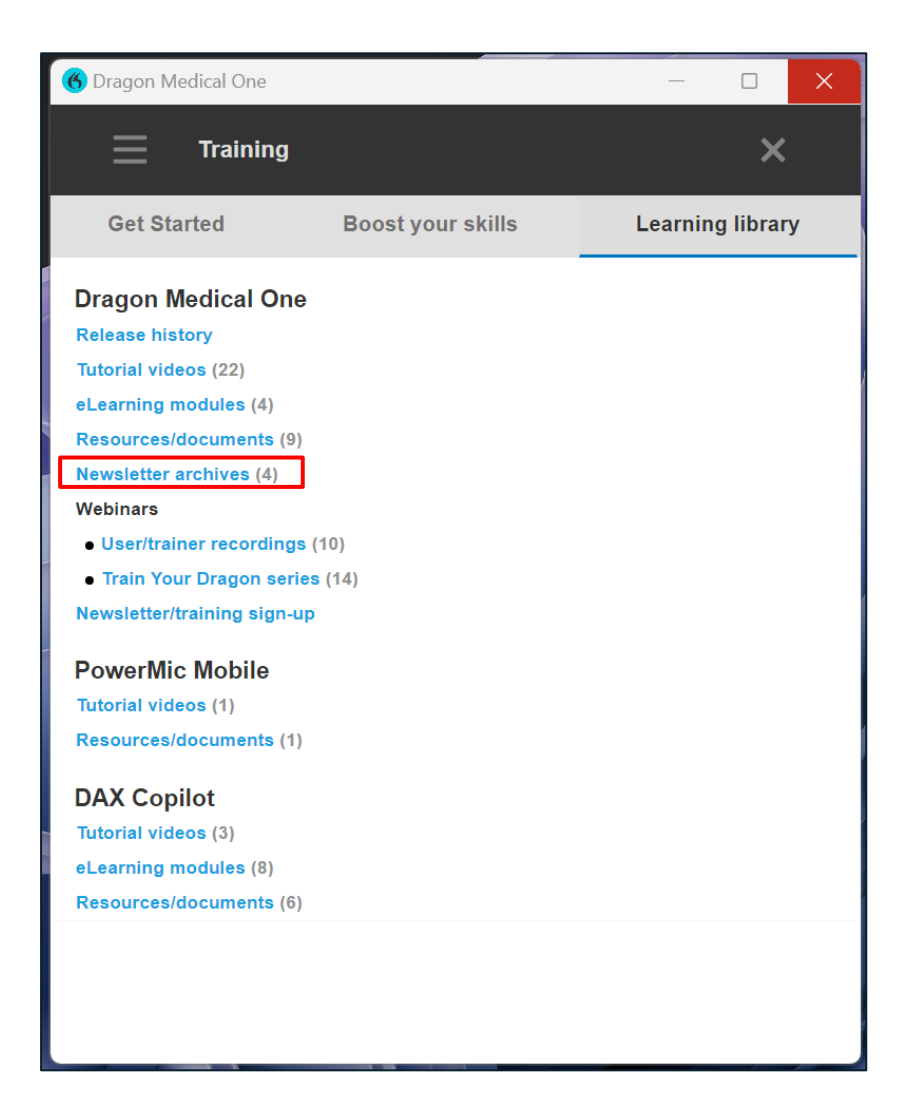

## **Quarterly Education Series**

Two quarterly webinar series held every 2<sup>nd</sup> Wednesday of the quarter

Microsoft provides two quarterly webinar sessions held every 2nd Wednesday of every quarter – one for users and trainers of DMO and the other for DMO administrators.

#### Each session covers:

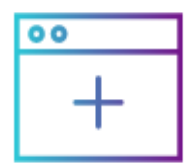

What's new The latest feature enhancements in Dragon Medical One

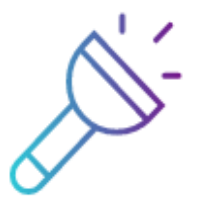

Spotlight topics Current strategic initiatives in the Provider space

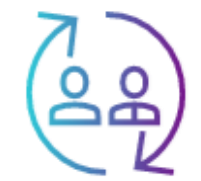

### **Refresher training**

Our most popular feature sets and how to use them. Keep your Dragon Medical One skills current or invite your colleagues who are new to Dragon Medical One.

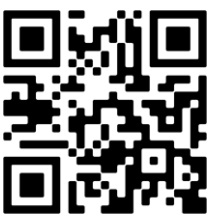

Register now

**SIGN UP:** Tap the "register now" button above, scan the QR code or go to <u>aka.ms/DMOwebinars</u>

## **Train Your Dragon webinar series**

### \*NEW\* take your Dragon Medical One skills to the next level

- 15-minute webinar sessions at 10am ET / 7am PT
- Anyone who attends all 10 sessions will receive a Dragon Medial One notebook
- $\cdot$  Each session will be on-sign-up the next day on the sign up page
- · 2023 series webinars on-demand in DMO or Nuance University

### Topics: GETTING STARTED:

- 8/15: Natural language command
- 8/22: Custom vocabulary
- 8/29: PowerMic Mobile
- 9/5: No-cost training and educational opportunities
- 9/12: Dragon options and menu

### BOOST YOUR SKILLS:

- 9/19: Troubleshooting
- 9/26: Advanced step-by-step commands
- 10/3: Advanced step-by-step commands for EHR note workflows
- 10/10: Formatted auto-texts
- 10/17: Adoption analytics

Scan the QR code below or go to <u>aka.ms/TrainYourDragon</u> to register for the sessions you are interested in or

view prior sessions on-demand.

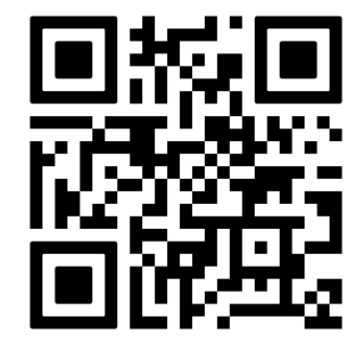

# No-cost, small-group virtual fundamentals training

We realize that some DMO users, trainers and administrators would prefer a more intimate virtual training setting, as well as the ability to choose the training time/date that works best for them. Join a **DMO Essentials** training pertinent to your role to get the help you need with Dragon Medical One.

### **Provider Power Hour**

During this open-forum style session, Dragon Medical One end-users will learn about Dragon's most time-saving productivity tools such as: navigating applications by voice, creating custom voice commands to perform tasks, and creating shortcuts to insert large blocks of commonly-used content into the patient chart.

#### Duration: 1 hour / Max class size: 8

### NMC (Nuance Management Center) Lab

During this customer specific Q&A session, we will review the most important concepts that were covered in the Introduction to the Nuance Management Center (NMC) course. The topics will be customized based on your questions, but overall topics may include:

- NMC structure
- User account creation
- License maintenance
- Distribution of Speech Recognition Tools (Auto-texts, etc.)
- Central Config of DMO end user settings

#### Duration: 1 hour / Max class size: 4 per organization

#### NMC Maintenance Best Practices Provider Engagement Strategies

- Training Best Practices
- Reengaging Inactive Users
- Site Level Commands

#### Duration: 1 hour / Max class size: 8 per organization

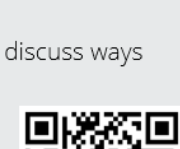

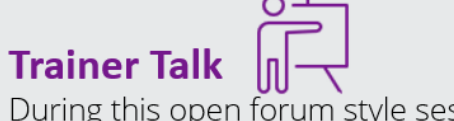

During this open forum style session, Dragon Medical One trainers and support team members will learn about dictation best practices, Dragon's time saving productivity tools, training advice, and troubleshooting tips.

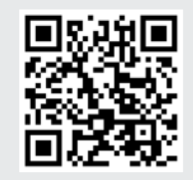

#### Duration: 2 hours / Max class size: 8

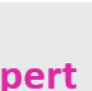

Chat with a Dragon Expert

During this open forum style session with an Adoption Specialist, attendees will discuss ways the organization can optimize Dragon Medical One adoption and utilization.

- Review NMC Analytics

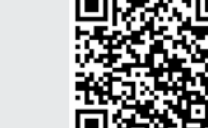

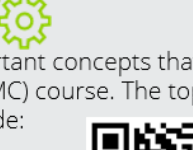

# Dragon Medical One Live Chat

To help those new to Dragon Medical One and limit user disruptions from questions or problems, Microsoft offers instant professional training and support help through **Dragon Medical One Live Chat.** 

#### **Accessing Dragon Medical One Live Chat**

With Dragon Medical One running, say *"Open Chat"* to launch the chat window. Alternatively, you can tap the Dragon flame on the DragonBar and select **What You Can Say** from the menu. Tap the hamburger icon and select **Live Chat**.

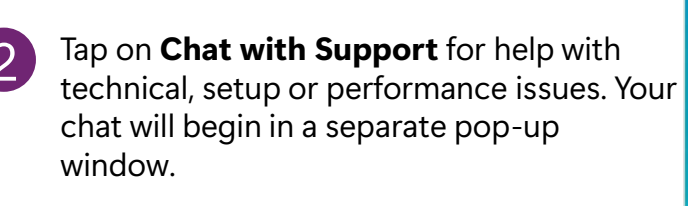

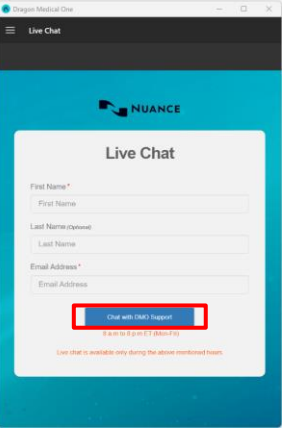

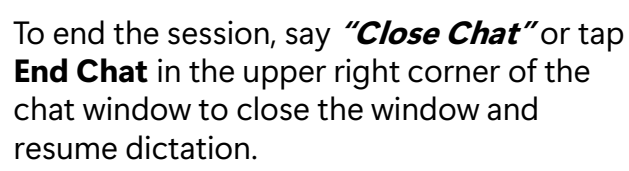

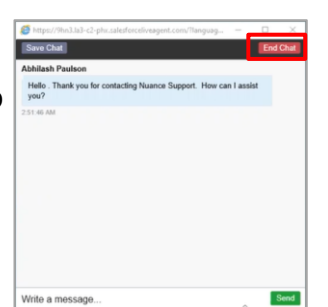

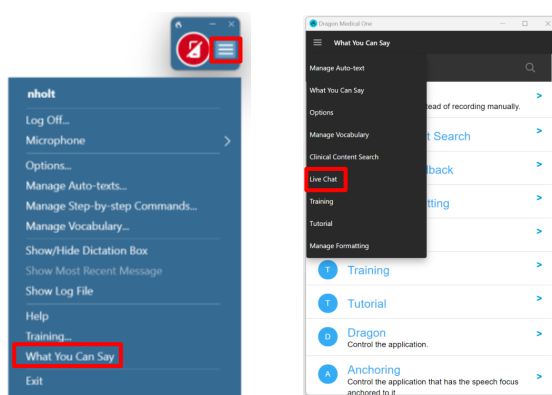

# Questions?